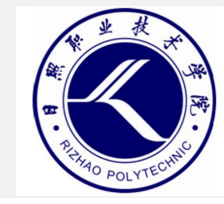

## 云安全技术与应用

- 日照职业技术学院
  - 电子信息工程系

• 赵娜

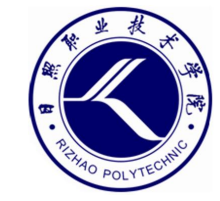

# **项目三** 安全实验环境搭建

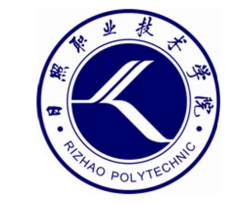

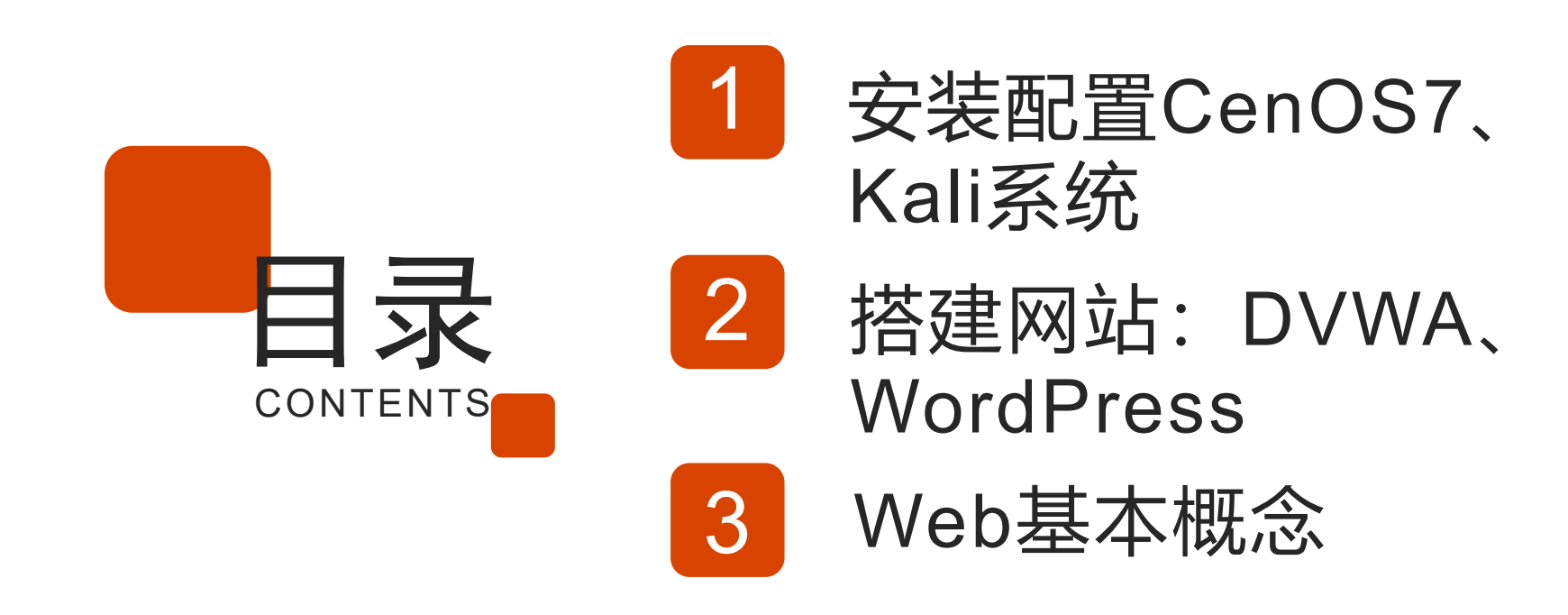

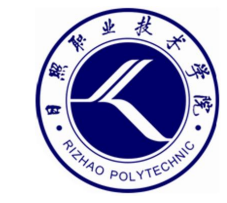

### 01 安装配置 CentOS7、Kali 系统

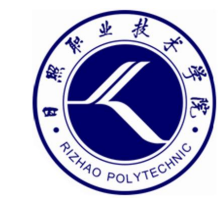

#### Linux系统

- CentOS
  - 属于RedHat派系, 服务器主流操作系统。
  - 用作Web服务器
- Kali
  - 属于Debian派系,网络安全必备操作系统。
  - 用作攻击机

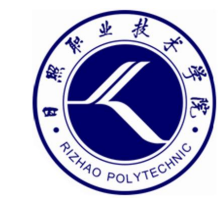

#### CentOS基本配置

- 配置远程连接
  - ifconfig查看IP, 利用Xshell远程连接。
- 设置yum源
  - 清空原有yum源: rm -f /etc/yum.repos.d/\*
  - 从阿里云下载yum源:

wget -O /etc/yum.repos.d/CentOS-Base.repo

https://mirrors.aliyun.com/repo/Centos-7.repo

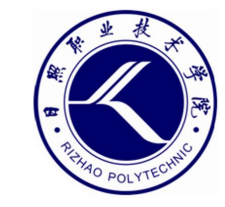

#### CentOS基本配置

- 关闭防火墙
  - 停止运行服务: systemctl stop firewalld
  - 禁止开机自动运行: systemctl disable firewalld
- 关闭SElinux
  - 临时关闭: setenforce 0
  - 永久关闭: vim /etc/selinux/config, 修改

SELINUX=disabled

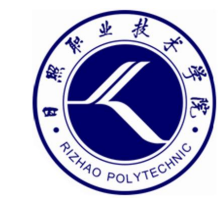

- 切换到root用户
  - 默认账号和密码: kali/kali
  - 为root设置密码: sudo passwd root
  - 切换到root: su root

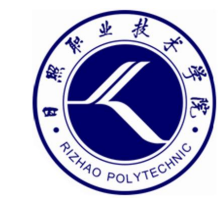

- 设置安装源
  - 修改配置文件: vim /etc/apt/sources.list
  - 添加阿里云为安装源:

deb https://mirrors.aliyun.com/kali kali-rolling main non-free contrib

deb-src https://mirrors.aliyun.com/kali kali-

rolling main non-free contrib

- 更新软件索引列表: apt-get update

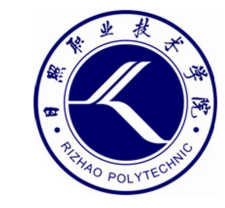

- 设置中文界面
  - 安装中文字体: apt-get install xfonts-intl-chinese ttf-wqy-microhei
  - 设置系统语言:

dpkg-reconfigure locales 选择语言zh CN.UTF-8

- 重启系统: reboot

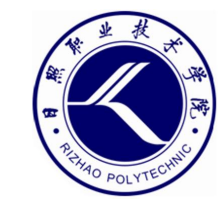

- 设置远程登录
  - 修改SSH配置文件: vim /etc/ssh/sshd\_config

将PermitRootLogin prohibit-password修改为

PermitRootLogin yes

- 启动服务: systemctl start ssh
- 将SSH服务设为开机自动运行: systemctl enable ssh
- 利用Xshell远程登录

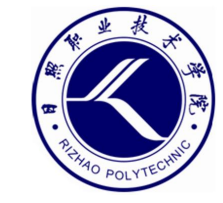

#### 云服务器

• 建议购买自己的云服务器

#### - 阿里云

- 腾讯云
- 百度云
- .....

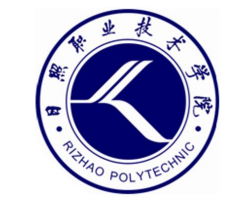

## O2■ 搭建LAMP(Web 服务器套件)

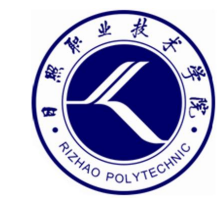

#### Web服务器

- Web服务器主要由以下四部分组成:
  - 操作系统、Web容器、脚本程序、数据库

- 操作系统
  - 主要是Linux和Windows Server
  - 目前绝大多数服务器都是采用的Linux系统,尤其是 CentOS。

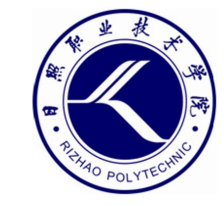

#### Web容器

- Web容器是用于提供WWW服务的服务程序
  - Apache和Nginx是目前应用最为广泛的Web容器,也 是著名的开源软件。
  - IIS是Windows系统中默认的Web服务程序。

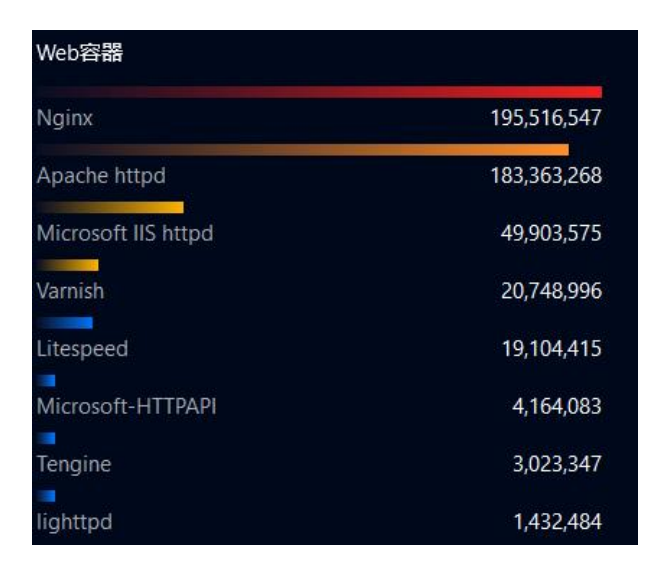

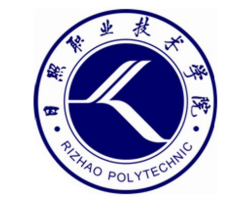

脚本语言

•Web容器只能接收客户端的请求,并将相应的HTML文档发送给

#### 客户端,本身并不具备执行脚本程序的能力。

- 在Web服务器上,还应安装脚本语言程序。
  - PHP、JSP、.NET。

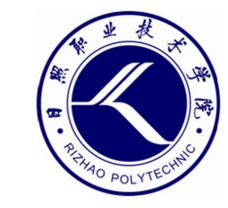

#### 数据库

- 常见组合
  - LAMP: Linux+Apache+PHP+MySQL
  - LNMP: Linux+Nginx+PHP+MySQL

- 软件安装的一般顺序
  - Linux→Apache→PHP→MySQL

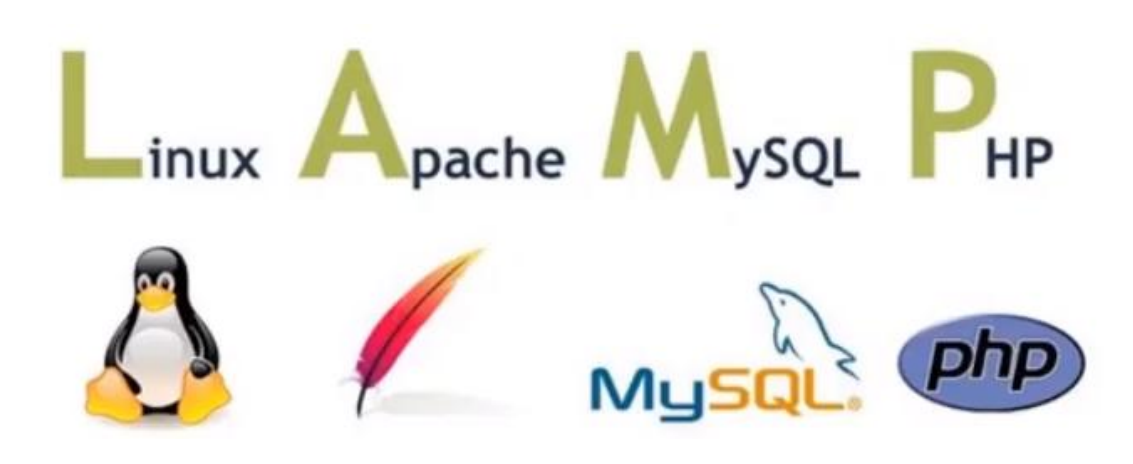

#### 安装LAMP

- 安装Apache:
  - # yum install httpd -y
  - # systemctl start httpd
  - # systemctl enable httpd
- 安装PHP:
  - # yum install php php-mysql -y
  - # systemctl restart httpd
- 安装MariaDB:
  - # yum install mariadb-server -y
  - # systemctl start mariadb
  - # systemctl enable mariadb
- 设置密码,登录MariaDB:
  - # mysqladmin -u root password "123"
  - # mysql -uroot –p123

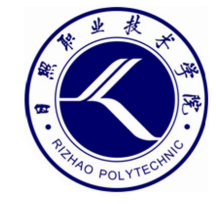

装好Apache之后,就可以浏 览器测试IP了

进入网站主目录 /var/www/html 创建一个文件index.php,写入代码: <?php phpinfo(); ?> 访问IP,测试php是否装成功。

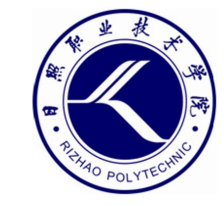

#### 测试PHP能否连接MariaDB

```
•测试代码:
   <?php
      $conn=mysqli connect("127.0.0.1","root","123");
      if ($conn) {
           echo "success";
      }else{
           echo "fail";
      mysqli close($conn);
   ?>
```

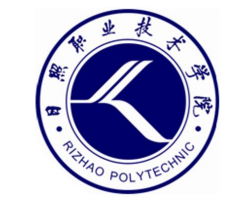

## 03 搭建网站: DVWA、 WordPress

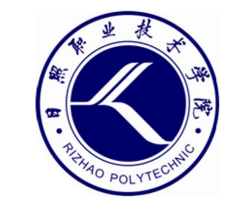

#### 安装DVWA

- DVWA (Damn Vulnerable Web App) 是用PHP+MySQL编写的 Web安全实验平台。
  - 下载: (参考:

https://blog.csdn.net/MRS\_jianai/article/details/128112761

- https://blog.csdn.net/qq\_42620328/article/details/1273138
   06)
- 下载地址:

https://github.com/digininja/DVWA/archive/master.zip

- 改名: mv /var/www/html/DVWA-1.0.8 /var/www/html/dvwa
- 修改配置文件:
  - # vim /var/www/html/dvwa/config/config.inc.php

```
$_DVWA = array();
$_DVWA[ 'db_server' ] = 'localhost';
$_DVWA[ 'db_database' ] = 'dvwa';
$_DVWA[ 'db_user' ] = 'root';
$_DVWA[ 'db_password' ] = '123';
```

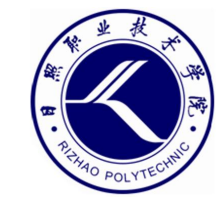

#### 安装DVWA

- 默认账号
  - admin/password

- 自动安装DVWA
  - curl http://www.whatctf.cn/MyWeb.sh | bash

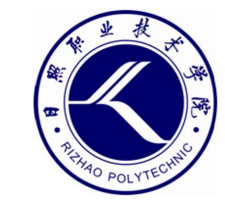

#### 安装WordPress

- WordPress是一款著名的用于搭建个人网站或博客的开源CMS
  - 下载: wget https://cn.wordpress.org/wordpress-5.1.13zh\_CN.zip
  - 解压: unzip wordpress-5.1.13-zh\_CN.zip -d /var/www/html
- 创建数据库
  - 登录MySQL: mysql -uroot -p123
  - 创建数据库: create database wordpress;
  - 退出MySQL: exit

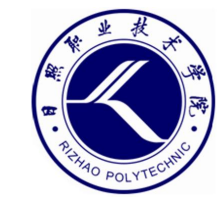

#### 黑客攻击的目的

- 攻击网站
  - 获取网站里的敏感数据
  - 获取网站管理权限

- 攻击服务器
  - 获取Shell,获得普通用户权限,能够对服务器进行基本操作。
  - 提权,获得root权限,完全控制服务器。

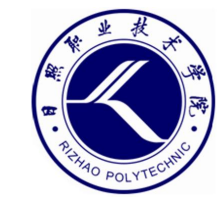

#### 黑客攻击的目的

- 攻击网站
  - 获取网站里的敏感数据
  - 获取网站管理权限

- 攻击服务器
  - 获取Shell,获得普通用户权限,能够对服务器进行基本操作。
  - 提权,获得root权限,完全控制服务器。

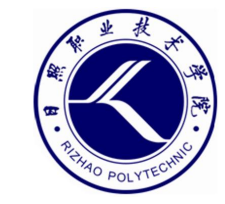

## 04

### Web基本概念